#### How can I activate license in ZippyFin?

Check your email and then copy the product key sent by Zippy Fin's email address(support@zippyfin.io) eg. XXXX-XXXX-XXXX-XXXX.

Open the ZippyFin **Software** go to **Help > Product Registration** paste the product key and fill the remaining details of your business.

| ingini en en en en en en en en en en en en en | u                                 |
|-----------------------------------------------|-----------------------------------|
| Product Key                                   | enter product key                 |
| Company                                       | enter your Company Name           |
| Contact Person                                | enter Contact Person Name         |
| Email                                         | enter your Email Id               |
| Mobile (10 digit)                             | enter your Mobile Number          |
| Address                                       | enter the Address of your company |
|                                               |                                   |
| State                                         | Maharashtra 👻                     |

Press 'Ok'.

Again, go to **Help > Product Registration**, if the license registration is successful then you will get the window like this

| 💅 Registratio                          | n Detail                                             |
|----------------------------------------|------------------------------------------------------|
| Registration                           | Detail                                               |
| Product Key<br>Expiry Date<br>AMC Date | License Details ==================================== |
|                                        | Deactivate License on this machine.                  |

If you didn't get the window as above or Product key box is empty after the license registration, then kindly contact to help desk.

02248025701 or you can send email on support@zippyfin.io

#### How to create new company/ business books?

To start using ZippyFin software for your business, you need to create a business book to record all your business transactions.

Launch ZippyFin Software.

You will see the following window.

Click on Create New Business Books

| 🜮 Business Books           | ×                         |
|----------------------------|---------------------------|
| Select a business to login |                           |
|                            | Create New Business Books |
|                            | 📑 Restore Data            |
|                            |                           |
|                            |                           |
|                            |                           |
|                            |                           |
|                            |                           |
|                            |                           |
|                            |                           |
|                            |                           |
|                            |                           |
|                            | Login Cancel              |
|                            |                           |

Enter all your business details and click on  $\ensuremath{\textbf{Next}}$  button

| Enter the details of business |                |             |                |   |   |
|-------------------------------|----------------|-------------|----------------|---|---|
|                               |                |             |                |   |   |
| Business Name                 |                |             |                |   |   |
| Print Name                    |                |             |                |   |   |
| Books From                    | 01-04-2023 🔍 🖛 |             |                |   |   |
| Country                       | INDIA          |             | $\sim$         |   |   |
| State                         |                |             | ~              |   |   |
| Contact Person                |                |             |                |   |   |
| Address 1                     |                |             |                |   |   |
| Address 2                     |                |             |                |   | _ |
| City                          |                |             |                |   |   |
| Pin Code                      |                | Phone       |                |   |   |
| Mobile                        |                | Fax         |                |   |   |
| Email                         |                | Weblink     |                | _ |   |
| GSTIN                         |                | GST Type    | Unregistered V |   |   |
| PAN                           |                | License No. |                |   |   |
| License Expiry Date           | 26-10-2023 ~   | Time Zone   | Asia/Calcutta  | _ |   |
|                               |                |             | ,              |   |   |
|                               |                |             |                |   |   |

After clicking on **Next** button, you will see the following window. Select your business type. If your business type is not listed or you are not sure which business type to select, select Inventory Management which is selected by default.

| roducts                           |                                          |  |
|-----------------------------------|------------------------------------------|--|
| elect type of your business:      |                                          |  |
| Business Type                     | Description                              |  |
| Automobile Manager                |                                          |  |
| Books Shops                       |                                          |  |
| Chemist Management                |                                          |  |
| Computer Hardware and Accessories |                                          |  |
| Crockery                          |                                          |  |
| Dairy                             |                                          |  |
| Electrical Store                  |                                          |  |
| Footwear / Apparel                |                                          |  |
| Furniture Shops                   |                                          |  |
| Glass Store                       |                                          |  |
| Grain Agent                       |                                          |  |
| Institute Manager                 |                                          |  |
| Inventory Management              | Use this if business type is not listed. |  |
| Jeweller                          |                                          |  |
| Kitchen Decor                     |                                          |  |
| Machine Tools                     |                                          |  |
| Mahila Shane                      |                                          |  |
|                                   |                                          |  |
|                                   |                                          |  |

Click on **Finish** button.

Once a business book is created your Business books Id, Username & Password will be displayed on your screen.

Please note the login credentials for future login.

#### How to Deduct Taxes During Transactions?

There may be instances where the user wants to deduct taxes during transactions. For example, for a commodity sold in MRP, the GST is already included in the MRP, in this case the user will not require addition of a separate GST% to the final bill amount. The user in ZippyFin can perform tax inclusive transaction or a transaction where the amount should be displayed excluding taxes.

For instance, if in any sale transaction the billing amount is ₹1000, with GST 12% then total bill amount will be ₹1120. However, due to the commodity being sold at MRP or a price including tax already or any other reason, billing can be done as required. In case the user does not want an addition GST to be applied then they can use this feature of the software. In the example given, the total bill amount will be displayed as ₹1000 if "Deduct tax from Amount" option is used.

#### >>To enable Tax Deduction in Sales, follow the below steps:

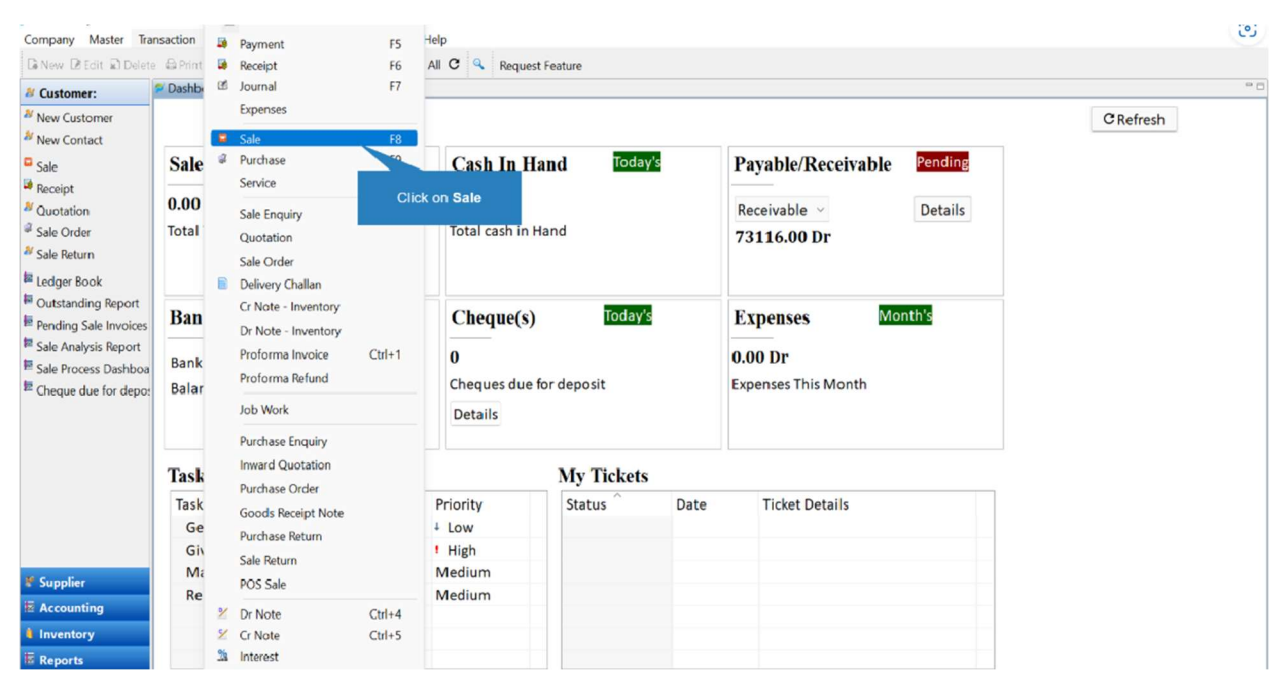

#### Step 1: Go to Transaction > Sale.

Step 2: In the sale frame you can tick checkbox of 'Deduct tax from amount.

| 🗭 Sale<br>Sale |                   |         |                 |        |                 |             |                 |                          |             |          |           |              |            |          |           |              | -   |                   | ×   |
|----------------|-------------------|---------|-----------------|--------|-----------------|-------------|-----------------|--------------------------|-------------|----------|-----------|--------------|------------|----------|-----------|--------------|-----|-------------------|-----|
| are            |                   |         |                 |        |                 |             |                 |                          |             |          |           |              |            |          |           |              |     |                   |     |
| nfo Pag        | yment Det         | ails A  | ttach Doc       | uments | Description     | n Transport | Details Contair | ner Billing Group Attrib | outes       |          |           |              |            |          |           |              |     |                   |     |
| Tax Invo       | ice ~             | Date    | 15-03-2         | 2022   | 🗘 (Tues         | iday)       | Voucher No      | INV-00016FW              | Ref. N      | o.       |           |              |            |          |           |              |     |                   |     |
| edger          | Sa                | tyam    |                 |        |                 |             |                 | Bal: 0.00 Dr             |             |          | D         | educt Tax F  | rom Amou   | unt      | 🗹 Enab    | le Round Off |     |                   |     |
| Name Or        | n Bill Sa         | tyam    |                 |        |                 |             |                 | Mob.No. 8084             | 6812        |          | C         | hange Quar   | ntity with | Amount   | Use Sel   | ling Price   | ~   |                   |     |
| ar Code        | 100007            | ,       |                 | Item   | DishWa          | sher        |                 |                          | Click the D | educt Ta | ix<br>tha | llan         |            |          |           |              |     |                   |     |
| Juantity       |                   | Unit    |                 | Rate   |                 | Disc(%)     | Net Rate        | Amount(Exc               | checkbox    | k button | mo        | ount Total   | Amount     | Curren   | t Stock : | 0.00 PCS     |     |                   |     |
|                | 1                 | PCS     | ~               |        | 19500           |             | 195             | 00 19                    | 500 GST 1   | 12 ~     | 2340      |              | 21840      | Attribut | tes Ad    | d Item       |     |                   |     |
| # Pro          | duct Coo          | de      | Name            |        |                 | Quanti      | ty Unit         | Rat                      | te Disc     | ount(%)  |           | Amount       |            | Tax Ne   | t Rate    | Tax Amount   | Tot | al Amou           | IN  |
|                |                   |         |                 |        |                 |             |                 |                          |             |          |           |              |            |          |           |              |     |                   |     |
| ⊇ <u>E</u> dit | Delete            | e 🖻     | Add <u>S</u> er | vice   | Add <u>C</u> ha | arges/Disc  | count           |                          |             |          |           |              | Total      | Amount   | t:        | 0.00         |     |                   |     |
| F3 -> Searc    | ch Item , Fi<br>n | 9 -> Ec | dit Item        |        |                 |             | Prir            | nt Sale Invoice Afte     | r Transacti | on       | Show      | v Print Dial | Net A      | mount    |           | 0.00         |     |                   |     |
| Other Ch       | arges:            |         | 0.0             | 0 Roun | d Off           | 0.00        |                 | te sere invoice Alte     |             |          | 01101     |              | <b>••</b>  |          |           |              |     |                   |     |
|                |                   |         |                 |        |                 |             |                 |                          |             |          |           |              |            |          | Save      | Cancel       |     | S <u>a</u> ve & N | lew |

Snap 1: Amount displayed Including the Tax

| 💕 Sale<br>Sale    |         |            |                   |              |                      |                            |             |                   |                              |                                                          | - |                   | ×   |
|-------------------|---------|------------|-------------------|--------------|----------------------|----------------------------|-------------|-------------------|------------------------------|----------------------------------------------------------|---|-------------------|-----|
| nfo Payment       | Details | Attach Doc | uments Descriptio | on Transport | Details Containe     | r Billing Group Attributes |             |                   |                              |                                                          |   |                   |     |
| Tax Invoice       | ~ Dat   | e 17-03-2  | 2022 🗘 (Thu       | rsday)       | Voucher No           | INV-00016FW                | Ref. No.    |                   |                              |                                                          |   |                   |     |
| Ledger            | Satyar  | n          |                   |              |                      | Bal: 0.00 Dr               |             | Deduct Tax Fr     | om Amount                    | Enable Round Off                                         |   |                   |     |
| Name On Bill      | Satyar  | n          |                   |              |                      | Mob.No. 80845681           | 2           | Change Quan       | tity with Amount             | Use Selling Price                                        | ~ |                   |     |
| ar Code 100       | 007     |            | Item DishWa       | asher        |                      | c                          | 0           | Challan           |                              |                                                          |   |                   |     |
| uantity           | Unit    | t          | Rate(Inc Tax)     | Disc(%)      | Net Rate(Inc<br>Tax) | Amount(Exc Tax)            | Tax 1       | ax Amount Total A | mount Current                | Stock : 0.00 PCS                                         |   |                   |     |
|                   | 1 PC    | s ~        | 19500             | 1            | 1950                 | 0 17410.72                 | GST 12 ~    | 2089.28           | 19500 Attribut               | es Add Item                                              |   |                   |     |
| # Product         | Code    | Name       |                   | Quanti       | ty Unit              | Rate                       | Discount(%) | Amount            | Ta, Ne<br>Amoun<br>without i | t Rate Tax Amount<br>t Displayed<br>including the<br>GST | Ţ | otal Amou         | int |
| 🛛 Edit 🖉 De       | lete 🗊  | Add Ser    | vice Rdd Ch       | arges/Disc   | ount                 |                            |             |                   |                              |                                                          |   |                   |     |
| -3 -> Search Item | , F9 -> | Edit Item  | - rud <u>C</u>    | - Seol 0130  |                      |                            |             |                   | Total Amount                 | : 0.00                                                   |   |                   |     |
| alesMan           |         |            |                   |              | Print                | Sale Invoice After Tra     | ansaction   | Show Print Dialo  | Net Amount                   | 0.00                                                     |   |                   |     |
| heb Ch            |         |            | 0.02.23.04        | 0.00         |                      |                            |             |                   |                              | Save Cance                                               | 1 | S <u>a</u> ve & N | ew  |

>>If you want to Use Deduct Tax from Amount in all transaction then you need to enable settings for Deduct Tax from Amount. #

| Company Master Tra                                                                              | insaction Reports S                          | etup Tools Application                    | Help                        |                |      |                                  |          |
|-------------------------------------------------------------------------------------------------|----------------------------------------------|-------------------------------------------|-----------------------------|----------------|------|----------------------------------|----------|
| 🕞 New 🕼 Edit 🔊 Delet                                                                            | e 🖨 Print 👻 🕾 P.                             | Voucher Configuration                     |                             | uest Feature   |      |                                  |          |
| # Customer:                                                                                     | Dashboard                                    | Working Date                              | F2                          |                |      |                                  |          |
| <sup>89</sup> New Customer<br><sup>89</sup> New Contact                                         |                                              | Working Period<br>Transaction Freeze Date |                             |                |      |                                  | CRefresh |
| Sale                                                                                            | Sale                                         | User Profile<br>Settinos                  | Ctrl+F12                    | Hand Toda      | y's  | Payable/Receivable Pending       |          |
| <ul> <li>✓ Receipt</li> <li>✓ Quotation</li> <li>✓ Sale Order</li> <li>✓ Sale Return</li> </ul> | <b>0.00 Dr</b><br>Total Today's S            | Change Master Pass<br>Closing Rate Cli    | ck Settings                 | Hand           |      | Receivable · Details 73116.00 Dr |          |
| Ledger Book<br>Outstanding Report<br>Pending Sale Invoices                                      | Bank Balanc                                  | ce Today's                                | Cheque(                     | (s) Today      | s    | Expenses Month's                 |          |
| Sale Analysis Report                                                                            | Bank<br>Balance:                             | v                                         | 0<br>Cheques de<br>Details  | ue for deposit |      | 0.00 Dr<br>Expenses This Month   |          |
|                                                                                                 | Task List                                    |                                           |                             | My Tickets     |      |                                  |          |
|                                                                                                 | Task Title<br>Get Quotation<br>Give Order Fo | ^<br>ns For Washing Mac<br>or 20 LCD TVs  | Priority<br>4 Low<br>1 High | Status         | Date | Ticket Details                   |          |
| ¥ Supplier                                                                                      | Make Paymer<br>Receipt Due:                  | nt To Dealer<br>INV-00009FW               | Medium<br>Medium            |                |      |                                  |          |
| Inventory Reports                                                                               |                                              |                                           |                             |                |      |                                  |          |

#### Step 2: Select Inventory Setting from the list of settings.

| Company Master In                                                                                                    | ransaction Reports Setup Tools Application Help                                                                                                    |     |
|----------------------------------------------------------------------------------------------------|----------------------------------------------------------------------------------------------------|-----|
| Delet New Delet                                                                                                    | ite 😫 Print 💌 🕾 Payment Link 🛛 🗮 Close 🕷 Close All C 🔍 Request Feature                                                                                                    |     |
| >> Customer:                                                                                                    | Dashboard @Settings (3)                                                                                                    | - 0 |
| <sup>87</sup> New Customer                                                                                                    | Settings: #Save & Close                                                                                                    |     |
| New Customer     New Contact     Sale     Acceipt     Quotation     Sale Order     Sale Return     Ledger Book     Outstanding Report     Outstanding Report     Sale Analysis Report     Sale Analysis Report     Sale Cheque due for depo | Settings:       If Save & Close         Day Book Setting       Print Day Book for date with no transactions.         Ledger Setting       Show Mobile No. with Ledger         Accounting Setting       Show All Transactions in Day Book         General Settings       Show All Transactions Date in Day Book         Backup Settings       Show Item Details         Backup Settings       Show Transport Details         Show Settings       Show Other Charges Details         Show Setting       Show Other Charges Details         Show Setting       Show Other Charges Details         Show Setting       Show Other Charges Details         Show Setting       Show Other Charges Details         Show Setting       Show Billing Group Attribute Details         Tax Setting       Show Billing Group Attribute Details         Show Fint Setting       Show Billing Group Attribute Details         Show Fint Setting       Show Billing Group Attribute Details         Challan Print Setting       Show Billing Group Attribute Details         Sale Print Setting       Show Billing Group Attribute Details         Challan Print Setting       Show Billing Group Attribute Details         Sale Print Setting       Show Billing Group Attribute Details         Setting       Show Billing Group Attribute Details <t< td=""><td></td></t<> |     |
|                                                                                                    | Sale Order Print Se<br>Purchase Order Pri<br>Sale Return Print S<br>Purchase Return P                                                                                                    |     |
| Supplier  Accounting                                                                                                    | Proforma Print Se<br>Credit Note Print S<br>Debit Note Print S                                                                                                    |     |
| Reports                                                                                                    | Inward Quotation<br>Service Bill Print Se                                                                                                    |     |

**Step 3**: Here the user gets two options relating to tax deduction by default.

*Option 1*: Check the **'Deduct Tax From Amount By Default (except purchase)'** checkbox in case the user wants to make the tax deduction default in all transactions except purchase.

Option 2: Check the '**Deduct Tax From Amount By Default in Purchase**' checkbox in case the user wants to make the tax deduction default in purchase transactions only.

| Company Master Tra                                                                                                    | ansaction Reports Setup Tools Application Help                                                                                                    |     |
|----------------------------------------------------------------------------------------------------|----------------------------------------------------------------------------------------------------|-----|
| D New DEdit Delet                                                                                                    | te 🗄 Print 🔻 🗞 Payment Linic 🐐 Close 🕆 Close All C 🔍 Request Feature                                                                                                    |     |
| # Customer:                                                                                                    | P Dashboard 🛈 Settings 💠                                                                                                    | = a |
| <sup>20</sup> New Customer                                                                                                    | Settings: #Save #Save & Close                                                                                                    |     |
| New Contact     Sale     Sale     Receipt     Cutotion     Sale Order     Sale Order     Sale Order     Sale Analysis Report     Sale Analysis Report     Sale Analysis Report     Sale Process Dashboa     Cheque due for deport | Day Book Setting<br>Ledger Sotting       Enable Customer App         Ledger Book Setting<br>Ledger Book Setting       Use Round Off by default       Click the Use Deduct<br>Tax From Amount By<br>Default (Except<br>Purchase) checkbox<br>button         General Settings       4 digits (BETA)       Purchase) checkbox<br>button         Bodkup Settings       Use Rate with         Sync Settings       Use Deduct Tax From Amount By Default (Except Purchase)         Sync Settings       Use Deduct Tax From Amount In Purchase         Department Settir       Enable Deduct Tax From Amount In Purchase         Department Settir       Enable Reverse Charge         India Mart Setting       Click the Use Deduct Tax From Amount In<br>Purchase Prints et<br>Sale Bill Print Setting         Sale Bill Print Setting       Click the Use Deduct Tax From Amount In<br>Purchase Charge         Inventory Setting       Click the Use Deduct Tax From Amount In<br>Purchase Order Pint Set<br>Challen Print Setting         Purchase Order Pint Set<br>Challen Pint Setting       Enable Sale Order         Order Pint Set<br>Challen Purchase Order Pint Set<br>Challen Purchase Order       Enable Sale Order         Sale Order Pint Set<br>Challen Pint Setting       Enable Sale Order         Sale Return Pint Set<br>Sale Return Pint Set       Enable Sale Order         Sale Return Pint Set<br>Sale Return Pint Set       Enable Sale Order         Sale Return Pint Settir       Enable Sale Order |     |
| 🕈 Supplier                                                                                                    | Proforma Print Se Cable Item Batch                                                                                                    |     |
| Accounting                                                                                                    | Credit Note Print S Enable Shelf                                                                                                    |     |
| Inventory                                                                                                    | Debit Note Print S                                                                                                    |     |
| Reports                                                                                                    | Service Bill Print S                                                                                                    |     |

#### **Step 4:** Click on the "SAVE & CLOSE" button to save the changes and close the settings.

| B Now Dish Date         Date         Separation         Concent         Deparation         Concent         Deparation         Deparation         Concent         Deparation         Concent         Deparation         Deparation         Deparation         Concent         Deparation         Deparation         Deparation         Deparation         Deparation         Deparation         Deparation         Deparation         Deparation         Deparation         Deparation         Deparation         Deparation         Deparation         Deparati                                                                                                    | Company Master Tra      | insaction Reports Setup Tools Application Help                                                                                                    |     |
|----------------------------------------------------------------------------------------------------|-------------------------|----------------------------------------------------------------------------------------------------|-----|
| Customer:         P Dehboard @ Settings         Castomer:         Pole           New Customer:         Settings:         Castomer:         Sale           New Contact         Day Book Setting         Chable         Dutton           Contact         Day Book Setting         Chable         Dutton           Contact         Day Book Setting         Chable         Dutton           Contact         Day Book Setting         Chable         Dutton           Contact         Day Book Setting         Chable         Sale         Dutton           Contact         Day Book Setting         Use R Ale Close         Dutton           Sale Analysis Poort         General Settings         4 digits (BETA)         4 digits (BETA)           Sale Analysis Poort         Dashboard Setting         Use Deduct Tax From Amount In Purchase         Department Setting         Enable Reverse Charge           Pending Sale Mark Setting         Use Deduct Tax From Amount In Purchase         Department Setting         Enable Reverse Charge           Sale Process Dabboor         Frable Reverse Charge         Enable Reverse Charge         Enable State Klost State           Sale Process Dabboor         Frable Reverse Charge         Enable Reverse Charge         Enable State Coden           Sale Print Setting         Enable Goods Rece                                                                                                    | 🕼 New 🖻 Edit 🖨 Delet    | e 🖨 Print 💌 🕫 Payment Link 🐐 Close 🔆 Close All C 🔍 Request Feature                                                                                                    |     |
| New Custom         Settings:         If sace & Close           New Context:         Day Book Setting         Enable           Sale         Ledge Stating         Use R           Custom         Generation         Custom Setting           Custom         Generation         Generation           Custom         Generation         Generation           Sale Order         Email Settings         4 digits (BETA)           Backup Settings:         Use Rate with         Eucleger Book           Customing Report         Backup Settings:         4 digits (BETA)           Eucleger Book         Sync Settings:         4 Use Pace Variation           Outstanding Report         Sub Settings:         4 Use Deduct Tax From Amount By Default (Except Purchase)           Outstanding Report         Bosh Context         9 Use Deduct Tax From Amount In Purchase           Desting Sale Invoices         Operation Context         9 Use Deduct Tax From Amount In Purchase           Desting Sale Invoices         Operation Context         9 Use Tax From Amount In Purchase           Sale Process Mits Sate         Constation         9 Use Tax From Amount In Purchase vouchers           Sale Process Mits Sate         Chable Sote Location         9 Use Tax From Amount In Purchase vouchers           Sale Process Mits Sate         Cha                                                                                                    | # Customer:             | ♥ Dashboard                                                                                                    | - 0 |
| * New Contact     Day Book Setting<br>Ledge Setting<br>* Day Book Setting<br>* Day Book Setting<br>* Contaition     E Enable Close<br>Dutton<br>Contaition     E Enable Close<br>Dutton<br>Reund Concommon Setting<br>* Sale Order       * Sale Order     Email Settings<br>* Sale Order     4 digits (BETA)       * Sale Perunn     Backup Settings<br>* Sub Settings     Use Rate with<br>* Use Deduct Tax From Amount By Default (Except Purchase)       * Outshanding Report<br>* Ponding Sale Invoice<br>* Outshanding Report<br>* Sale Analysis Report<br>* Sale Analysis Report<br>* Sale Process Dabboo<br>* Chegne due for deport<br>* Sale Process Dabboo<br>* Sale Bit Neit Setting<br>* Generate Tickets With Sale<br>Sale Process Dabboo<br>* Sale Return Prints<br>* Enable Exork Charge<br>* Enable Stock Location<br>* Enable Stock Location<br>* Enable Stock Receipt Note<br>Purchase Prints Setting<br>* Enable Stock Charge<br>* Enable Stock Receipt Note<br>Purchase Prints *<br>* Sale Process Dabboo<br>* Sale Return Prints<br>* Sale Process Dabboo<br>* Chegne due for deport<br>* Sale Return Prints<br>* Enable Delivery Challan<br>Quotation Prints *<br>* Sale Proform Invoice<br>Purchase Return Prints<br>* Sale Proform Invoice<br>* Sale Return Prints<br>* Enable Inform Invoice<br>* Sale Return Prints<br>* Sale Return Prints<br>* Chegne Mints Setting<br>* Enable Inform Invoice<br>Purchase Return Prints<br>* Chegne Mints Setting<br>* Enable Inform Invoice<br>* Sale Return Prints<br>* Chegne Mints Setting<br>* Enable Inform Invoice<br>* Chegne Prints<br>* Chealte Note Prints<br>* Chegne Prints<br>* Chegne Mints Setting<br>* Enable Inform Invoice<br>* Chegne Mints Setting<br>* Enable Inform Invoice<br>* Chegne Mints Setting<br>* Enable Inform Invoice<br>* Chegne Mints Setting<br>* Enable Inform Invoice<br>* Chegne Mints Setting<br>* Enable Inform Invoice<br>* Chegne Mints Setting<br>* Enable Inform Invoice<br>* Chegne Mints Setting<br>* Enable Inform Invoice<br>* Chegne Mints Setting<br>* Enable Inform Invoice<br>* Chegne Mints Setting<br>* Enable Inform Invoice<br>* Chegne Mints Setting<br>* Enable Inform Invoice<br>* Chegne | New Customer            | Settings: #Save #Save & Close                                                                                                    |     |
| Sale       Ledger Setting       Use R       Click the Save 8 Close button         Precept       Accounting Setting       Round Currounser Journance Composed         Quatation       General Settings       A digits (BETA)         Sake Order       Enable Statings       A digits (BETA)         Precept       Backup Settings       Use Pact with         Ledger Book       Sub Settings       Use Deduct Tax From Amount By Default (Except Purchase)         Precept Sake Nation       Sub Settings       Use Deduct Tax From Amount In Purchase         Phending Sale Invoice       Department Sati       Use Deduct Tax From Amount In Purchase         Phending Sale Invoice       Use Tax Settings       Use Transport Details in Sale and Purchase vouchers         Sake Process Dabboo       Tax Setting       Generate Tickets With Sale         Sake Process Dabboo       Tax Setting       Generate Tickets With Sale         Purchase Print Setting       Generate Tickets With Sale       Generate Tickets With Sale         Purchase Print Setting       Generate Tickets With Sale       Generate Tickets With Sale         Sale Print Setting       Generate Tickets With Sale       Generate Tickets With Sale         Sale Print Setting       Generate Tickets With Sale       Generate Tickets With Sale         Sale Print Setting       Genable Dotivery Challan                                                                                                    | New Contact             | Day Book Setting Enable                                                                                                    |     |
| Precipit         Ledger book status         Duttion           * Quotation         Accounting Seting         Round Concenses controute           * Sale Order         general Settings         4 digits (BETA)           * Sale Order         Dashboard Settings         4 digits (BETA)           * Sale Order         Symc Settings         0 Use Rate with           © Lotsdrading Report         Symc Settings         0 Use Deduct Tax From Amount By Default (Except Purchase)           © Austanding Report         Symc Settings         0 Use Deduct Tax From Amount In Purchase           © Bale Notes         Sub Settings         0 Use Deduct Tax From Amount In Purchase           © Bale Notes         Desthoard Setting         0 Use Deduct Tax From Amount In Purchase           © Bale Notes         Desthoard Setting         0 Use Deduct Tax From Amount In Purchase           © Sale Order Notes         Desthoard Setting         0 Use Deduct Tax From Amount In Purchase           © Bale Notes         Tax Setting         0 Enable Reverse Charge         0 Enable Reverse Charge           © Sale Order Process Dashboar         Tax Setting         0 Enable Stock Location           If Acquire Abint Setting         Enable Bole Note Note         Enable Stock Location           Sale Order Print Seti         Enable Delivery Challan         Denable Stock Location                                                                                                    | Sale                    | Ledger Setting<br>Use R Click the Save & Close                                                                                                    |     |
| Cutation         General Settings         A digits (BETA)           # Sale Order         Email Settings         4 digits (BETA)           # Sale Return         Backup Settings         Use Rate with           # Ledge Book         Dashboard Setting         Use Rate with           # Coutstanding Report         Sync Settings         Use Deduct Tax From Amount By Default (Except Purchase)           # Outstanding Report         Sync Settings         Use Deduct Tax From Amount In Purchase           # Pending Sale Invoices         Department Setting         E Ledge Book           # Sale Analysis Report         India Mart Setting         Use Deduct Tax From Amount In Purchase           # Sale Process Dashboa         Tax Settings         E Ledge Book Report         Inventory Setting           # Sale Process Dashboa         E nable Stock Location         E nable Stock Location           # Except Gue due for depoint         Inventory Setting         E nable Goods Receipt Note           # Ledge Book         Sale Print Setting         E nable Goods Receipt Note           # Ladge From Setting         E nable Bolivery Challan           Quotation Print Setting         E nable Delivery Challan           Quotation Print Setting         E nable Delivery Challan           Y Supplier         Purchase Return Print         E nable Delivery challan to sale (ignore p                                                                                                    | Receipt                 | Ledge sook setti button                                                                                                    |     |
| ** Sale Peturn       Email Settings       4 digits (BETA)         ** Sale Peturn       Backup Settings       Use Rate with         ** Ledger Book       Dashboard Settings       Use Deduct Tax From Amount By Default (Except Purchase)         ** Outstanding Report       Sync Settings       © Use Deduct Tax From Amount In Purchase         ** Pending Sale Invoices       SMS Settings       © Use Deduct Tax From Amount In Purchase         ** Sale Analysis Report       Inventory Settings       © Use Transport Details in Sale and Purchase vouchers         ** Sale Process Dashboar       Tax Setting       © Use Transport Details in Sale and Purchase vouchers         ** Sale Process Dashboar       Tax Setting       © Inventory Setting       © Generate Tickets With Sale         * Sale Print Setting       Enable Goods Receipt Note       Generate Tickets With Sale       Enable Goods Receipt Note         * Purchase Print Setting       E nable Delivery Challan       Enable Process Order       Enable Purchase Order         * Purchase Print Setting       E nable Delivery Challan       Enable Process Order       Enable Purchase Order         * Sale Return Print Setting       Enable Proforma Invoice       Enable Proforma Invoice       Enable Proforma Invoice         * Supplier       Proforma Print Setting       Enable Proforma Invoice       Enable Shelf       Enable Shelf         <                                                                                                    | <sup>20</sup> Quotation | General Settings                                                                                                    |     |
| ** Sale Return       Backup Settings       Use Rate with         ** Ledgre Book       Dushboard Setting       Use Deduct Tax From Amount By Default (Except Purchase)         ** Outstanding Report       Sync Settings       Use Deduct Tax From Amount In Purchase         ** Bending Sale Invoices       Department Setting       Use Deduct Tax From Amount In Purchase         ** Sale Return Sale Invoices       Department Setting       Ise Deduct Tax From Amount In Purchase         ** Sale Return Sale Invoices       Department Setting       Ise Deduct Tax From Amount In Purchase         ** Sale Return Sale Invoices       Department Setting       Ise Deduct Tax From Amount In Purchase         ** Sale Return Sale Invoices       Department Setting       Ise Deduct Tax From Amount In Purchase         ** Sale Return Print Setting       Use Transport Details in Sale and Purchase vouchers       Isa Setting         ** Sale Print Setting       Ise Transport Details in Sale and Purchase vouchers       Isa Setting         ** Sale Print Setting       Sale Print Setting       Generate Tickets With Sale         ** Sale Print Setting       ** Enable Goods Receipt Note       Purchase Order         ** Durchase Print Setting       ** Enable Delivery Challan       Enable Print Setting         ** Sale Return Print Set       ** Enable Print Setting       ** Enable Delivery Challan to sale (ignore po number)                                                                                                    | Sale Order              | Email Settings 4 digits (BETA)                                                                                                    |     |
| I Ledger Book       Distributanting Report       Use Deduct Tax From Amount By Default (Except Purchase)         II Cutatanding Report       SMS Settings       Use Deduct Tax From Amount In Purchase         II Sale Invoices       Department Setting       Enable Reverse Charge       Enable Reverse Charge         II Sale Process Dashbar       Inventory Setting       Is Transport Details in Sale and Purchase vouchers         II Sale Process Dashbar       Inventory Setting       Enable Reverse Charge         II Sale Process Dashbar       Inventory Setting       Enable Reverse Charge         II Sale Process Dashbar       Inventory Setting       Enable Reverse Charge         II Sale Process Dashbar       Inventory Setting       Enable Reverse Charge         II Sale Process Dashbar       Inventory Setting       Enable Stock Location         II Sale Process Dashbar       II Enable Reverse Charge       Inable Reverse Charge         II Sale Print Setting       Enable Goods Receipt Note       Inable Reverse Charge         II Charge Artern Print Set       Enable Delivery Challan       Enable Reverse Order         II Charge Artern Print Set       Enable Proforma Invoice       Enable Job Work         II Charge Artern Print Set       Enable Proforma Invoice       Enable Inventory Charge Item         II Supplier       Proforma Print Set       Enable Proforma Invoice                                                                                                    | Sale Return             | Backup Settings Use Rate with                                                                                                    |     |
| Image: Constraining Report       SMS Setting:       Image: Charge         Image: Sale Invoices       SMS Setting:       Imable Reverse Charge         Image: Sale Invoices       Imable Reverse Charge       Imable Reverse Charge         Image: Sale Invoices       Imable Reverse Charge       Imable Reverse Charge         Image: Sale Invoices       Imable Reverse Charge       Imable Stock Location         Image: Sale Analysis Report       Image: Sale Invoices       Imable Stock Location         Image: Sale Sile Invoices       Imable Reverse Charge       Image: Sale Stock Location         Image: Sale Sile Invoices       Image: Sale Sile Sile Invoices       Image: Sale Sile Sile Sile Sile Sile Sile Sile Si                                                                                                    | E Ledger Book           | Dashboard Setting Use Deduct Tax From Amount By Default (Except Purchase)                                                                                                    |     |
| Pending Sale Invoices       Department Setti       Enable Reverse Charge         India Mart Setting       Use Transport Details in Sale and Purchase vouchers         Image: Sale Analysis Report       Inventory Setting       Enable Stock Location         Image: Cheque due for deport       Inventory Setting       Enable Stock Location         Image: Cheque due for deport       Inventory Setting       Generate Tickets With Sale         Sale Bill Print Setting       Enable Goods Receipt Note       Enable Cooder Receipt Note         Purchase Print Setting       Enable Delivery Challan       Cootation Print Setting         Quotation Print Setting       Enable Delivery Challan       Enable Delivery Challan         Quotation Print Setting       Enable Purchase Order       Enable Delivery Challan to sale (ignore po number)         Purchase Order Print Setting       Enable Print Setting       Enable Print Setting         Sale Acting Print Setting       Department Setting Print Setting       Enable Print Setting         Imaber Delix Print Setting       Department Setting Print Setting       Enable Print Setting         Imaber Delix Print Setting       Delix Print Setting       Enable Print Setting         Imaber Delix Print Setting       Delix Print Setting       Enable Print Setting         Imaber Delix Print Setting       Delix Print Setting       Enable Print Setting                                                                                                    | Outstanding Report      | SMS Settings Use Deduct Tax From Amount In Purchase                                                                                                    |     |
| Sale Analysis Report       Incide Mart Setting       Use Transport Details in Sale and Purchase vouchers         Bise Process Dashboa       Tax Setting       Enable Stock Location         Cheque due for depor       Inventory Setting       Generate Tickets With Sale         Sale Bill Print Setting       Enable Books Receipt Note         Purchase Print Setting       Enable Delivery Challan         Quotation Print Setting       Enable Delivery Challan         Quotation Print Setting       Enable Purchase Order         Sale Return Print Setting       Enable Delivery Challan         Purchase Order Print Setting       Enable Delivery Challan         Varchase Return Frint Setting       Enable Delivery Challan         Purchase Order Print Setting       Enable Delivery Challan to sale (ignore po number)         Purchase Return Print Setting       Merge Itemilines while converting delivery challan to sale (ignore po number)         Varchase Return Print Setting       Enable Proforma Invoice         Proforma Print Setting       Enable Proforma Invoice         Proforma Print Setting       Enable Shelf         Beating Ward Quotation       Import Standard Item Invoices.                                                                                                    | Pending Sale Invoices   | Department Settir Denable Reverse Charge                                                                                                    |     |
| Sale Process Datarbola       Tak Setting <ul> <li>Cheque due for depor</li> <li>Wentroxy Setting</li> <li>Generate Tickets With Sale</li> <li>Sale Bill Print Setti</li> <li>Enable Goods Receipt Note</li> <li>Purchase Print Setti</li> <li>Enable Delivery Challan</li> </ul> Quotation Print Setti         Enable Delivery Challan           Quotation Print Setti         Enable Delivery Challan           Quotation Print Setti         Enable Purchase Order           Sale Return Print S         Enable Job Work           Purchase Order Print Setti         Enable Job Work           Sale Return Print S         Enable Porforma Invoice           Purchase Return P         Enable Proforma Invoice           Proforma Print S         Enable Proforma Invoice           Proforma Print S         Enable Proforma Invoice           Proforma Print S         Enable Proforma Invoice           Proforma Print S         Enable Proforma Invoice           Proforma Print S         Enable Proforma Invoice           Proforma Print S         Enable Proforma Invoice           Polorma Print S         Enable Proforma Invoice           Debit Note Print S         Enable Shelf           Debit Note Print S         Enable Shelf           Debit Note Print S         Import Standard Item Invoices.     <                                                                                                    | Sale Analysis Report    | India Kart Setting due Transport Details in Sale and Purchase vouchers                                                                                                    |     |
| Vision Volume       Vision Volume       Generate Tickets With Sale         Sale Bill Print Setting       Enable Goods Receipt Note         Purchase Print Setting       Enable Delivery Challan         Quotation Print Setting       Enable Delivery Challan         Quotation Print Setting       Enable Sale Order         Challen Print Setting       Enable Sale Order         Challen Print Setting       Enable Pourchase Order         Sale Return Print       Enable Job Work         Sale Return Print       Enable Proforma Invoice         Purchase Return Print       Enable Item Batch         Credit Note Print       Enable Shelf         Inventory       Inventory                                                                                                    | Cheque due for depor    | iax setting Enable Stock Location                                                                                                    |     |
| Sale Print Setting       Enable Goods Receipt Note         Purchase Print Setting       Enable Delivery Challan         Quotation Print Setting       Enable Sale Order         Challen Print Setting       Enable Sale Order         Challen Print Setting       Enable Purchase Order         Sale Order Print Setting       Enable Purchase Order         Sale Return Print Setting       Enable Job Work         Sale Return Print Setting       Enable Proforma Invoice         Purchase Return Print Setting       Enable Proforma Invoice         Return Print Setting       Enable Item Batch         Credit Note Print Setting       Enable Shelf         Inventory       Import Standard Item Invoices as Tax Item Invoices.                                                                                                    | cheque que for depor    | Sale Bill Print Setti Generate Tickets With Sale                                                                                                    |     |
| V Supplier       Purchase Print Set       Enable Delivery Challan         V Supplier       Enable Sale Order         Challer Print Set       Enable Sale Order         V Supplier       Enable Print Set         E Accounting       Enable Print Set         I Inventory       Import Standard Item Invoices as Tax Item Invoices.                                                                                                    |                         | Sale Print Setting Enable Goods Receipt Note                                                                                                    |     |
| Quotation Print Sk       Enable Sale Order         Challan Print Skill       Enable Purchase Order         Sale Order Print Skill       Enable Job Work         Purchase Order Print Skill       Enable Job Work         Sale Return Print Skill       Merge Itemlines while converting delivery challan to sale (ignore po number)         Purchase Return P       Enable Proforma Invoice         Proforma Print Skill       Enable Proforma Invoice         Return Print Skill       Enable Item Batch         Credit Note Print Skill       Enable Shelf         Boilt Note Print Skill       Import Standard Item Invoices as Tax Item Invoices.                                                                                                    |                         | Purchase Print Set e Enable Delivery Challan                                                                                                    |     |
| Supplier       Proforma Print Sett         Image Area Source Print Sett       Enable Job Work         Supplier       Proforma Print Sett         Image Area Source Print Sett       Enable Job Work         Image Area Source Print Sett       Enable Job Work         Image Area Source Print Sett       Enable Job Work         Image Area Source Print Sett       Enable Job Work         Image Area Source Print Sett       Enable Proforma Invoice         Image Area Source Print Sett       Enable Shelf         Image Area Quotation       Import Standard Item Invoices as Tax Item Invoices.                                                                                                    |                         | Quotation Pint S i de Enable Sale Order                                                                                                    |     |
| Vurchase Order Pri<br>Sale Return Print S     Imable Job Work       Visupfier     Purchase Return Print S       Proforma Print Se     Enable Proforma Invoice       Inventory     Credit Note Print S       Imore Tory     Import Standard Item Invoices as Tax Item Invoices.                                                                                                    |                         | Clobal Print Section Find Section Control Control Cont |     |
| Sale Return Print \$       Merge Itemlines while converting delivery challan to sale (ignore poinumber)         Purchase Return P       Enable Proforma Invoice         V Supplier       Proforma Print Se         E Accounting       Enable Item Batch         Credit Note Print 5       Enable Shelf         Debit Note Print 5       Enable Shelf         Inventory       Import Standard Item Invoices as Tax Item Invoices.                                                                                                    |                         | Purchase Order Pr                                                                                                    |     |
| V Supplier       Proforma Print Se         E Accounting       Enable Item Batch         E Accounting       Debit Note Print S         Debit Note Print Se       Enable Shelf         Inventory       Import Standard Item Invoices as Tax Item Invoices.                                                                                                    |                         | Sale Return Prints U Merge Itemlines while converting delivery challan to sale (ignore po number)                                                                                                    |     |
| Suppler     Protomary mit se     Credit Note Print 5     Enable Item Batch     Credit Note Print 5     Enable Shelf     Debit Note Print 5     Imvard Quotation     Import Standard Item Invoices as Tax Item Invoices.                                                                                                    |                         | Purchase Return P @ Enable Proforma Invoice                                                                                                    |     |
| E Accounting         Debit Note Print         E Fnable Shelf           6 Inventory         Import Standard Item Invoices as Tax Item Invoices.         Import Standard Item Invoices.                                                                                                    | * Supplier              | roomering et al. Enable Item Batch                                                                                                    |     |
| Inventory     Invard Quotation     Umport Standard Item Invoices as Tax Item Invoices.                                                                                                    | Accounting              | Debit Note Print S                                                                                                    |     |
|                                                                                                    | Inventory               | Inward Quotation                                                                                                    |     |
| 🗈 Reports Service Bill Print St 🖬 Enable Alternate Units In Item                                                                                                    | Reports                 | Service Bill Print St 🖬 Enable Alternate Units In Item                                                                                                    |     |

# How to increase the font size for entire columns in Invoice?

"Launch the software, then navigate to Setup > Settings > SALE Print Settings."

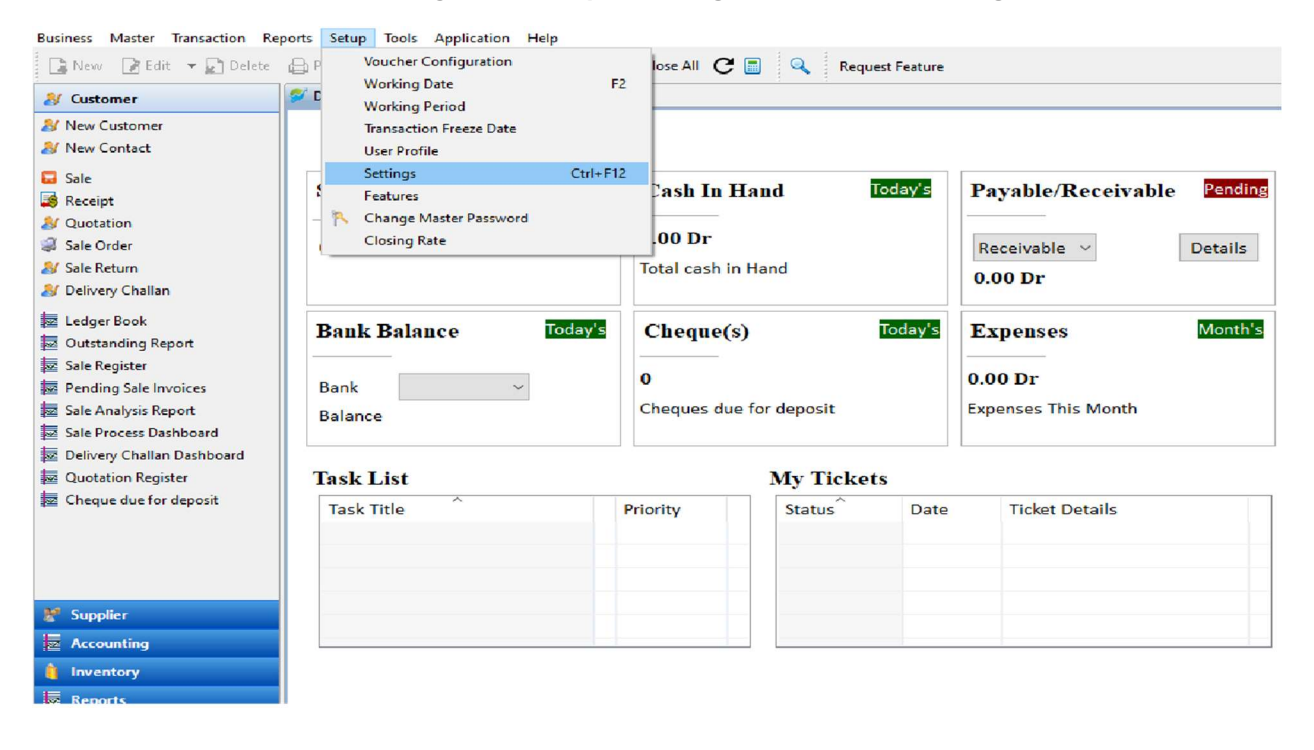

Business Master Transaction Reports Setup Tools Application Help

| Vew Customer       Settings:       Image: Save & Close       Preview         Vew Contact       Day Book Setting<br>Ledger Book Setting<br>General Settings:<br>Sate Order       Type here to search setting         Vactation       General Settings:<br>Backup Settings       Default Format S8MM - Format 1         Very Challan       Backup Settings<br>Sync Settings       Default Format S8MM - Format 1         Very Challan       Sync Settings<br>Sync Settings       Default Format S8MM - Format 1         Sate Register       Dayaboard Setting<br>Sync Settings       Print Format S8MM - Format 1         Sate Register       Department Setting<br>India Mart Setting<br>Sate Process Dashboard       Set Default Format Save As New Format Download Template File         Print Top Header       Company Details       LEFT_UPPER         Condution Register       Sale Print Setting<br>Quotation Print Setting<br>Purchase Print Setting<br>Purchase Return Print Setting<br>Purchase Return Print Setting       I Left Top Header         Sate Return Print Setting<br>Purchase Return Print Setting<br>Purchase Return Print Setting       Middle Top Header                                                                                                    | V Customer                                                                                                    | 🜮 Dashboard 🔞 Settings 🖂                                                                                                    |
|----------------------------------------------------------------------------------------------------|----------------------------------------------------------------------------------------------------|----------------------------------------------------------------------------------------------------|
| I New Contact       Day Book Setting<br>Ledger Setting       Type here to search setting         Sale       Ledger Setting<br>Ledger Book Setting       Default Format S8MM - Format 1         Sale Order       Email Settings       Format Type S8MM Paper       Upload Template Template Designer         Sale Return       Dashboard Setting       Print Format 1       Image: Setting S         I Ledger Book       Sync Settings       Print Format 1       Image: Set Default Format 1         Sale Register       Department Settings       Set Default Format Save As New Format 1       Image: Setting S         Sale Ragister       Department Setting       Print Top Header       Image: Setting S         Sale Analysis Report       Sale Bill Print Setting       Company Details LEFT_UPPER       Image: Setting S         Sale Register       Delivery Challan Dashboard       Sale Bill Print Setting G       Company Details LEFT_UPPER       Image: Setting S         Sale Analysis Report       Sale Bill Print Setting G       Company Details LEFT_UPPER       Image: Setting S         Cheque due for deposit       Sale Order Print Setting G       Image: Setting S       Image: Setting S       Image: Setting S         Sale Return Print Setting       Sale Return Print Setting G       Sale Corder Print Setting G       Image: Setting S       Image: Setting S         Cheque due for deposit </th <th>New Customer</th> <th>Settings: 💾 Save &amp; Close Preview</th> | New Customer                                                                                                    | Settings: 💾 Save & Close Preview                                                                                                    |
| Purchase Return Print Settin<br>Proforma Print Setting<br>Control Netro Dia Dia Dia Dia Dia Dia Dia Dia Dia Dia                                                                                                    | <ul> <li>/ New Contact</li> <li>/ New Contact</li> <li>/ Receipt</li> <li>/ Quotation</li> <li>/ Sale Order</li> <li>/ Sale Return</li> <li>/ Delivery Challan</li> <li>2 Ledger Book</li> <li>Outstanding Report</li> <li>2 Sale Register</li> <li>9 Pending Sale Invoices</li> <li>2 Sale Analysis Report</li> <li>2 Sale Process Dashboard</li> <li>2 Delivery Challan Dashboard</li> <li>2 Quotation Register</li> <li>2 Cheque due for deposit</li> </ul> | Day Book Setting<br>Ledger Setting<br>Ledger Book Setting<br>Accounting Setting<br>General Settings<br>Email Settings<br>Backup Settings<br>Dashboard Setting<br>Sync Settings<br>SMS Settings<br>Idia Mart Settings<br>India Mart Setting<br>Sale Bill Print Setting<br>Sale Bill Print Setting<br>Challan Print Setting<br>Sale Reiting Print Setting<br>I workson Print Setting       Type here to search setting<br>Default Format 1<br>Format 19Pe S8MM Paper Vupload Template Template Designer         Print Format 1       Set Default Format 1         Set Default Format 1       Set Default Format 1         Set Default Format 1       Set Default Format 1         Set Default Format 1       Set Default Format 1         Department Settings       Set Default Format 1         India Mart Settings       Print Top Header         Company Detail Height (mm)       Company Detail Height (mm)         Sale Reiting Print Setting       Left Top Header         Purchase Print Setting       Middle Top Header         Sale Reiturn Print Setting       Middle Top Header |
| Supplier Creat Note - Price Differen                                                                                                    | f Supplier                                                                                                    | Purchase Return Print Settin<br>Proforma Print Setting<br>Credit Note - Price Differen                                                                                                    |

#### "In SALE Print Settings, scroll down and click on Item Information Table Font."

| Business Master Transaction Re          | eports Setup Tools Applicat | ion Help                                                                                                    |                |              |          |             |
|-----------------------------------------|-----------------------------|----------------------------------------------------------------------------------------------------|----------------|--------------|----------|-------------|
| 📑 New 🛛 📝 Edit 💌 📄 Delete               | 🕒 Print 🔹 🐵 Payment L       | ink 🙀 Close 🎕 Close All C 🗐 🔍 🛛                                                                                                    | equest Feature |              |          |             |
| N Customer                              | 🗭 Dashboard 🔕 Settings 🔅    | 3                                                                                                    |                |              |          |             |
| New Customer     New Contact            | Settings: 💾 Save            | Save & Close Preview                                                                                                    |                |              |          |             |
| Sale Sale Sale Sale Sale Sale Sale Sale |                             | Mode or Terms of Payment Other References Terms Of Delivery Print Attribute Include Print Attribute Print Child Item Child Item Name in Print Item Information Table Font: Segue UI |                | Şize rowse   | Reset    |             |
| Pending Sale Invoices                   |                             | Print Field                                                                                                    | Width In MM    | Field Name   | Position | Ontions     |
| Sale Process Dashboard                  |                             | □ S.N.                                                                                                    | 7              | S.N.         | 20       |             |
| Delivery Challan Dashboard              |                             | Challan                                                                                                    | 15             | Challan      | 30       | j           |
| Cheque due for deposit                  |                             | Product Code                                                                                                    | 15             | Part         | 40       | ]           |
|                                         |                             | Particulars                                                                                                    | 17             | Particulars  | 50       | ]           |
|                                         |                             | HSN/SAC Code                                                                                                    | 18             | HSN/SAC Code | 120      | ]           |
|                                         |                             | Item Manufacturer                                                                                                    | 22             | Manufacturer | 130      | ]           |
| 🔮 Supplier                              |                             | M.R.P                                                                                                    | 18             | Item M.R.P   | 220      | ]           |
| Accounting                              |                             | Rate                                                                                                    | 15             | Rate         | 230      | ]           |
| a Inventory                             |                             | Discount                                                                                                    | 18             | Discount     | 240      | 1           |
| Reports                                 |                             | Date                                                                                                    |                |              | 100      | Clehow Unit |

Click on **Browse** to change the font size.

| ces                   |               |                   |           |         |
|-----------------------|---------------|-------------------|-----------|---------|
| rery                  |               |                   |           |         |
| ttribute              |               |                   |           |         |
| em Name in Print      |               |                   |           |         |
| Table Font: Segoe     | e UI          | Size Brow         | vse Reset |         |
| to server, the font r | must be prese | nt on the server. |           |         |
|                       | Width In      | MM Field Name     | Position  | Options |
|                       | 7             | S.N.              | 20        |         |
|                       | 15            | Challan           | 30        |         |
|                       | 15            | Part              | 40        |         |
|                       | 17            | Particulars       | 50        |         |
| 2                     | 18            | HSN/SAC Code      | 120       |         |
| turer                 | 22            | Manufacturer      | 130       |         |
|                       | 18            | Item M.R.P        | 220       | ]       |
|                       | 15            | Rate              | 230       |         |
|                       |               |                   | 240       | 1       |

"You can increase the font size by clicking on the Size option."

| Customer          | 🜮 Dashboard 🙆 Setting | js 🖾       |           |                      |                  |                 |        |             |
|-------------------|-----------------------|------------|-----------|----------------------|------------------|-----------------|--------|-------------|
| New Customer      | Settings: 💾 Save      | e 💾 Save & | Close     | Preview              |                  |                 |        |             |
| New Contact       |                       |            | arenee ne | •                    |                  |                 |        |             |
| Font              |                       | ×          | or Term   | ns of Payment        |                  |                 |        |             |
| Font:             | Font style:           | Size:      | Refere    | nces                 |                  |                 |        |             |
| Segoe UI          | Regular               | 14         | 5 Of Del  | ivery                |                  |                 |        |             |
| Segoe UI          | Regular               | 11 ^       | ribute    |                      |                  |                 |        |             |
| Segoe UI Emoji    | Italic                | 12         | le Print  | Attribute            |                  |                 |        |             |
| Segoe UI Historic | Semibold              | 16         | ild Item  |                      | 12               |                 |        |             |
| Segoe UI Symbol   | Semibold Italic       | 18         | le Child  | Item Name in Prin    | nt.              |                 |        |             |
| SimSun            | v Bold Italic v       | 22 ~       |           | Table Free           |                  | Class           | 1000   | 1 (Sec. 200 |
|                   |                       | 1          | ormatio   | n Table Font: Seg    | ioe UI           | Size            | Browse | Reset       |
| Effects           | Sample                |            | onnected  | d to server, the for | nt must be prese | nt on the serve | er.    |             |
| Strikeout         | A a D b Va            | .7-        | old       |                      | Width In         | MM Field Nam    | •      | Positi      |
| Underline         | Adduty                |            | o lu      |                      | 7                | S.N.            | -      | 20          |
| Color:            | Script                |            | 1         |                      | 45               |                 |        |             |
| Black             | Western               |            | lan       |                      | 15               | Challan         |        | 30          |
| Diack             | western               | · · ·      | uct Code  | 2                    | 15               | Part            |        | 40          |
|                   |                       |            | culars    |                      | 17               | Particular      | rs     | 50          |
| Show more fonts   |                       |            | SAC Co    | de                   | 18               | HSN/SAC         | Code   | 120         |
|                   | OK                    | Crand      | Manufa    | octurer              | 22               | Manufact        | turer  | 130         |
|                   | UK                    | Cancel     | р         |                      | 18               | Item M.R        | .P     | 220         |
| Accounting        |                       |            |           |                      | 1                | -i i            |        |             |

"Click on **OK**, then check the changes by clicking on **Preview**."

|        |            |   | Bil<br>O<br>Innov      | ll of<br>rigina<br>ventry | Supply<br>al Copy<br>Book Depo   |       |                   |            |
|--------|------------|---|------------------------|---------------------------|----------------------------------|-------|-------------------|------------|
|        |            | C | rossroads B<br>State C | humkar<br>ode: 21         | r Chowk Pune 41<br>7-Maharashtra | 1023  |                   |            |
| Buyer  | : Cash     |   | ciate c                | Invoi                     | ce No: BS-00001                  |       | Date: 05/09/2024  | l.         |
|        |            |   |                        | Chall                     | an No:                           |       | Date:             |            |
|        |            |   |                        | Orde                      | r No:                            |       | Date:             | <b>.</b> . |
|        |            |   |                        |                           |                                  |       | Ullei Reference   | 5.         |
|        |            |   |                        |                           |                                  |       | Terms of Delivery | r.         |
| S.N. 1 | articulars |   | HSN/S                  | SAC                       | Qty                              | Rate  | GST               | Amount     |
| 1      | ill Cover  |   |                        |                           | 1 PCS                            | 10.00 | 18%               | 11.80      |
|        |            |   |                        |                           |                                  |       |                   |            |

#### How to create multiple users?

"Launch the Software, click on 'Master', select 'User Accounts', and then choose 'Product User '

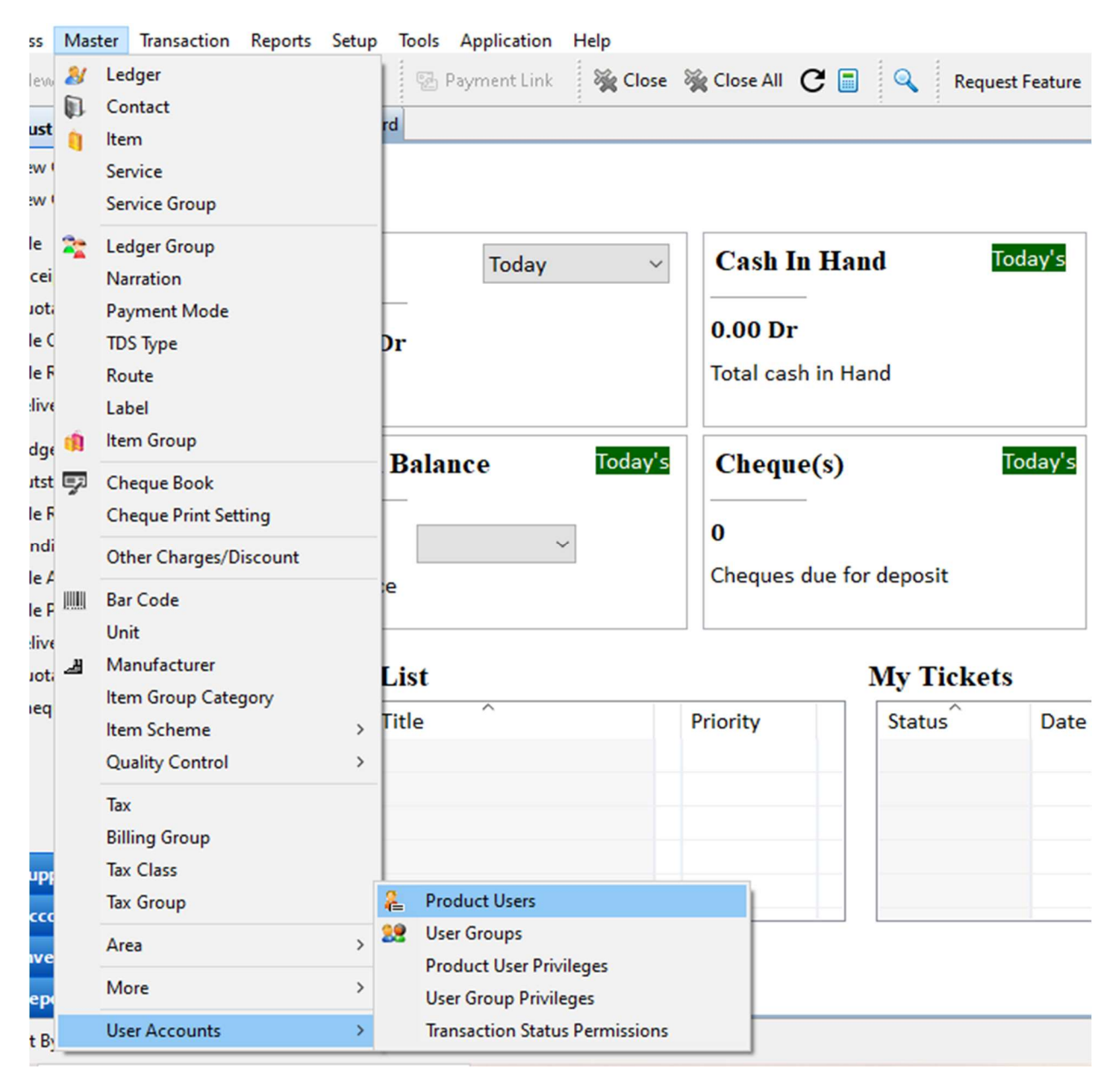

"Complete all the required fields and assign a password. "Then click On **Save**.

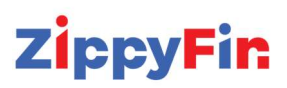

| k<br>s Si   |         | normation   |                |   |     |        |   |            |    |
|-------------|---------|-------------|----------------|---|-----|--------|---|------------|----|
|             | Info    | Store Users |                |   |     |        |   |            |    |
|             | User    | Name        |                |   |     |        |   |            |    |
| y N<br>istr | Conta   | ct          |                |   |     |        |   |            |    |
|             | First N | Name        |                |   |     |        |   |            | tr |
| _           | Middl   | e Name      |                |   |     |        |   |            |    |
| -           | Last N  | lame        |                |   |     |        |   |            |    |
|             | Passv   | vord        |                |   |     |        |   |            |    |
|             | Confir  | m Password  |                |   |     |        |   |            |    |
| -           | User    | Group       | Administrators |   |     |        | ~ | 🗟 New      |    |
|             | Addre   | ess 1       |                |   |     |        |   |            |    |
| _           | Addre   | ess 2       |                |   |     |        |   |            |    |
| -           | Addre   | ess 3       |                |   |     |        |   |            |    |
|             | Phone   | 2           |                |   |     |        |   |            |    |
|             | Fax     |             |                |   |     |        |   |            |    |
| -           | Mobil   | e           |                |   |     |        |   |            |    |
|             | Email   |             |                |   |     |        |   |            |    |
|             |         |             | 🗹 Enabled      |   |     |        |   |            |    |
|             |         |             |                |   |     |        |   |            |    |
| _           |         |             |                |   |     |        |   |            | -  |
| ·91-        | ?       |             |                | S | ave | Cancel |   | Save & Nev | ~  |

| Store Oreis      |                        |
|------------------|------------------------|
| Jser Name        | Ram user               |
| Contact          |                        |
| irst Name        | Ram                    |
| Aiddle Name      | Kumar                  |
| ast Name         | Sharma                 |
| assword          | *******                |
| Confirm Password | d *********            |
| Jser Group       | Administrators V 🗋 New |
| Address 1        |                        |
| Address 2        |                        |
| Address 3        |                        |
| hone             |                        |
| ах               |                        |
| Mobile           |                        |
| mail             |                        |
|                  | ✓ Enabled              |

"You can restrict access for your users by assigning specific rights."

In Master Click on Product User Privileges

noventry - Abcd (admin)

| ness   | Mas | ter  | Transacti               | on    | Reports | Setup | То         | ols / | Application        | Help           |           |
|--------|-----|------|-------------------------|-------|---------|-------|------------|-------|--------------------|----------------|-----------|
| New    | 2   | Leo  | lger                    |       |         |       |            | 🔁 Pa  | yment Link         | 💥 Close        | 💥 Close A |
| Cust   | 1   | Co   | ntact                   |       |         |       | rd         | 🛓 Pro | duct Users         | 23             |           |
| Vew (  | 4   | Ser  | n<br>vice               |       |         |       |            |       |                    |                |           |
| New (  |     | Ser  | vice Group              | 0     |         |       | =          |       |                    |                |           |
| Sale   | -   | Leo  | laer Group              | ,     |         |       |            |       | Display            | Name           | M         |
| Recei  |     | Na   | rration                 |       |         |       |            |       | Adminis            | trator         |           |
| Quota  |     | Pay  | ment Mo                 | de    |         |       |            |       | Gauri              |                |           |
| Sale C |     | TD   | 5 Туре                  |       |         |       | -          |       |                    |                |           |
| Sale F |     | Ro   | ute                     |       |         |       |            |       |                    |                |           |
| Jenve  |     | Lat  | oel                     |       |         |       |            |       |                    |                |           |
| .edge  | -   |      | n oroup                 |       |         |       |            |       |                    |                |           |
| Sale R | 5   | Ch   | eque Book<br>eque Print | Set   | tina    |       | L.         |       |                    |                |           |
| Pendi  |     | 0+1  | cque i nine             | - /D  | issount |       | -          |       |                    |                |           |
| Sale A |     | Uti  | ier Charge              | :s/ U | iscount |       | -          |       |                    |                |           |
| Sale P | ]   | Bar  | Code                    |       |         |       | -          |       |                    |                |           |
| Delive | щ   | Ma   | nufacture               | r     |         |       |            |       |                    |                |           |
| Quoti  | _   | Iter | n Group C               | ate   | gory    |       |            |       |                    |                |           |
| uneq   |     | lter | n Scheme                |       |         | >     |            |       |                    |                |           |
|        |     | Qu   | ality Contr             | rol   |         | >     |            |       |                    |                |           |
|        |     | Tax  |                         |       |         |       |            |       |                    |                |           |
|        |     | Bill | ing Group               |       |         |       | -          |       |                    |                |           |
| Supp   |     | Тах  | Class                   |       |         |       |            | Dead  | and Harman         |                |           |
| Acco   |     | lax  | Group                   |       |         |       | 400<br>900 | User  | Groups             |                |           |
| Inve   |     | Are  | a                       |       |         | >     |            | Prod  | uct User Priv      | vileges        | -         |
| Rep    |     | Mo   | ore                     |       |         | >     |            | User  | Group Privil       | eges           |           |
| uct By |     | Use  | er Account              | ts    |         | >     |            | Trans | action Statu       | is Permissions |           |
|        |     |      |                         |       |         |       |            |       | Contraction of the |                | >>        |

"Select the username and grant permission by clicking on the corresponding transaction.

| Product User             | Ram user                                                          | Assign All | Revo   | ke All |      |        |
|--------------------------|-------------------------------------------------------------------|------------|--------|--------|------|--------|
| ilter [                  |                                                                   | -          | 1.1    |        |      |        |
| Name                     | ~                                                                 | C          | Open - | Add    | Edit | Delete |
| Address                  | Type Operations                                                   |            |        | 1      | 1    | 1      |
| Address                  | Type View                                                         |            | 1      |        |      |        |
| Allow ac                 | cess to tickets from other users on tracker : Enqu                | liry       | 1      |        |      |        |
| Allow ac                 | cess to tickets from other users on tracker : Sale                | Lead       | 1      |        |      |        |
| Allow ac                 | cess to tickets from othe <mark>r</mark> users on tracker : Servi | ce Call    | 1      |        |      |        |
| API Bala                 | nce                                                               |            | 1      |        |      |        |
| API Bala                 | nce Report                                                        |            | 1      |        |      |        |
| API Cons                 | umption Detail                                                    |            | 1      |        |      |        |
| API Purch                | nase Detail                                                       |            |        | 1      | ×    | 1      |
| API Purch                | nase Detail View                                                  |            | 1      |        |      |        |
| API Setti                | ngs                                                               |            | 1      |        |      |        |
| API Type                 |                                                                   |            |        | ×      | 1    | 1      |
| APIType                  | View                                                              |            | 1      |        |      |        |
| Applicati                | on Resource Operations                                            |            |        | 1      | 1    | 1      |
| Applicati                | on User Operations                                                |            |        | 1      | 1    | 1      |
| Applicati                | on User Privilege Operations                                      |            |        | *      | 1    | 1      |
| Attribute                | Group Line Operations                                             |            |        | 1      | 1    | 1      |
| Attribute                | Group Operations                                                  |            |        | 1      | 1    | 1      |
| Attri <mark>b</mark> ute | Group View                                                        |            | 1      |        |      |        |
| Attribute                | Line Operations                                                   |            |        | 1      | 1    | 1      |

#### How to add item with batch?

"Go to the **Master** Menu, click on '**Item**', and select '**New**' to create a new item. After creating the item, please check the box for '**Use Batch No**'.

|                    | Items Image BarCode Stock Detai | s Description Alternate | Unit                                   |
|--------------------|---------------------------------|-------------------------|----------------------------------------|
| Name               | Dolo 650                        |                         |                                        |
| Print Name         |                                 |                         |                                        |
| Product Code       |                                 | HSN Code                | F3 -> Search                           |
| Unit               | TABLETS                         |                         | ~                                      |
| Item Group         | ANTIBIOTIC ~                    | Manufacturer            | ~                                      |
| M.R.P.             |                                 | Tax Class               | GST12 ~                                |
| Purchase Price     | %                               | Landing Price           | %                                      |
| Sale Rate is Based | on  M.R.P.  OPurchase Price     |                         | ······································ |
| Selling Price      | % 10                            | Whole Sale Price        | % Amount                               |
| Retailer Price     | % Amount                        | Rate Code               |                                        |
| Minimum Stock      |                                 | Maximum Stock           |                                        |
| Opening Rate       |                                 | Sale Account            | Sale Account                           |
| Sale Rtn A/c       | Sale Account                    | Purchase Account        | Purchase Account                       |
| Purchase Rtn A/c   | Purchase Account                |                         |                                        |
| Drug Composition   |                                 |                         | ~                                      |
| Stock Attribute    |                                 | Item Attribute          | ~~~~~~~~~~~~~~~~~~~~~~~~~~~~~~~~~~~~~~ |
|                    |                                 | Group                   |                                        |

"Select '**Transaction** ', then click on '**Purchase** 'to create a purchase. Select an item, click on '**Batch**', and select '**New Item Batch**'. You can then create a new batch for the item."

| Date 10-Aug - 202            | (Saturday) V | oucher No |            | Ref. No.   | P           | Apply Reverse C | harge Billing D       | ate 10-Au               | ıg - 202 ∨            |            |
|------------------------------|--------------|-----------|------------|------------|-------------|-----------------|-----------------------|-------------------------|-----------------------|------------|
| Mob.No.<br>Name On Bill Cash | Supp         | lier Cash | Bal: 5535  | .00 Cr     |             |                 | Deduct Tax Change Qui | From Amo<br>antity with | ount 🗹 En<br>h Amount | able Round |
| Bar Code ALERGIN             | Item         | ALERGIN   | 1          |            | PO          | GRN             | Bat                   | ch                      | ~                     | ]          |
| M.R.P.<br>Quantity Uni       | Selling Rate | Disc(%)   | Net Rate / | Amount(Exc | Tax) Tax    | Tax Amoun       | t Total Amount        | Current                 | t Stock: 9.5 STRI     | Р          |
| 1 ST                         | RIP ~        | 0         | 0          |            | 0 GST 12    | ~ 0             | 0                     | Add 📓                   | Item                  |            |
| # Product Code               | Name         | Quantity  | Unit       | Rate       | Discount(%) | Amount          | Tax I                 | Net Rat                 | Tax Amount            | Total Amo  |
|                              |              |           |            |            |             |                 |                       |                         |                       |            |
|                              |              |           |            |            |             |                 |                       |                         |                       |            |
|                              |              |           |            |            |             |                 |                       |                         |                       |            |

"When you create a new batch, you need to enter the batch number, MRP, selling price, manufacturing date, and expiry date." click on **Save** 

|      | 1               |                                    |            |
|------|-----------------|------------------------------------|------------|
|      | Create new Iten | n Batch                            |            |
| rint |                 |                                    |            |
| npu  | Item            | ALERGIN                            |            |
| er n | Batch No.       | 10002                              | ] [        |
| Ca   | M.R.P.          | 10                                 | ] [        |
| GIN  | Purchase Price  | 8                                  | ]          |
|      | Landing Price   |                                    |            |
| _    |                 | Rates are calculate on M.R.P Price |            |
|      | Selling Price   | 12                                 | %          |
|      | Wholesale Price | 11                                 | %          |
| Qu   | Retail Price    | 12                                 | %          |
| -    | Rate Code       |                                    |            |
|      | Mfg. Date       | 10/8/24                            |            |
|      | Expiry Date     | 10/8/25                            |            |
| _    |                 | Save Cancel                        | Save & New |

| Sale | 9              |               |             |             |               |          |            |      |          |          |               |                |                   | 2               |
|------|----------------|---------------|-------------|-------------|---------------|----------|------------|------|----------|----------|---------------|----------------|-------------------|-----------------|
| Info | Payment Detai  | s Attach Docu | ments Descr | iption Tran | sport Details |          |            |      |          |          |               |                |                   |                 |
| Bill | of Supply ~ D  | ate 10-Aug-   | 202 (Sat    | urday)      | Voucher N     | o BS-00  | 006        |      | Ref. No. |          |               |                |                   |                 |
| Mob  | b.No.          |               | Customer    | Cash        |               |          |            |      |          |          |               | T T A          |                   | ashla David Off |
| Nam  | ne On Bill Cas | ı             |             |             | Bal: 5        | 513.00 C | r          |      |          |          |               | Ourontity with | ount ⊻E           | Solling Price   |
| Doc  | tor            |               |             |             |               | 7        |            |      |          |          |               | Quantity wit   | In Amount Use     | Sening Price    |
| Bar  | Code ALERGIN   | It            | em ALERO    | SIN         |               | _        |            | SO   |          | Challar  |               | Batch 20       | 24-10/08/2025     |                 |
| Qua  | antity Ur      | it Ra         | te /        | Disc(%)     | Net Rate /    | Amo      | ount(Exc T | ax)  | Тах      | Tax Amou | nt Total Amou | int Curren     | t Stock: 6   69 ] | ABLETS          |
|      | 1 7            | ABLETS ~      | 12          |             |               | 12       |            | 12   | GST 12   | ~ 1.44   | 13.           | 44 📝 Add       | litem             |                 |
| #    | Product Code   | Name          | (           | Quantity    | Unit          |          | Rate       | Disc | ount(%)  | Amoun    | t Tax         | Net Rat        | Tax Amount        | Total Amoun     |
|      |                |               |             |             |               |          |            |      |          |          |               |                |                   |                 |
|      |                |               |             |             |               |          |            |      |          |          |               |                |                   |                 |
|      |                |               |             |             |               |          |            |      |          |          |               |                |                   |                 |
|      |                |               |             |             |               |          |            |      |          |          |               |                |                   |                 |

#### How to share software data for support?

This document is not applicable if you are using Postgres server with ZippyFin. This document is applicable only if you are using a database managed by ZippyFin in the data folder.

- 1. Close the ZippyFin software if already running.
- 2. From the windows explorer, note down the path where ZippyFin software is installed.

| ↑ C        | □ > This PC > Windows (C:) > Innoventry_Offline > Innoventry > |                |           |                                                  |          |             |      |  |
|------------|----------------------------------------------------------------|----------------|-----------|--------------------------------------------------|----------|-------------|------|--|
| <b>ж</b> Ф | i e                                                            | ) 🖄 🛈          | ↑↓ Sort ~ | $\equiv$ View $\scriptstyle{\scriptstyle 	imes}$ |          |             |      |  |
| Personal   |                                                                | Name           | ^         | Date mod                                         | dified   | Туре        | Size |  |
| hments     |                                                                | 🚞 cache        |           | 08-05-202                                        | 24 12:33 | File folder |      |  |
| top        | 1.1                                                            | configuration  | _         | 03-08-202                                        | 24 10:47 | File folder |      |  |
| ments      |                                                                | 📃 data         |           | 02-08-202                                        | 24 13:42 | File folder |      |  |
| mento      |                                                                | 🔁 drive-tokens | -         | 11-05-202                                        | 24 11:30 | File folder |      |  |
| res        |                                                                | features       |           | 22-07-202                                        | 24 16:57 | File folder |      |  |
|            | -                                                              | 🚞 jre          |           | 22-04-202                                        | 20 15:19 | File folder |      |  |
| P          | *                                                              | 🚞 json         |           | 02-08-202                                        | 24 13:49 | File folder |      |  |
| oads       | *                                                              | logs           |           | 31-07-202                                        | 24 14:45 | File folder |      |  |
|            |                                                                | <b>p</b> 2     |           | 29-03-202                                        | 24 16:45 | File folder |      |  |
|            |                                                                | 🚞 plugins      |           | 22-07-202                                        | 24 16:57 | File folder |      |  |
| shots      |                                                                | iresources     |           | 22-07-202                                        | 24 16:57 | File folder |      |  |
| 511013     |                                                                | 🚞 temp         |           | 02-08-20                                         | 24 13:58 | File folder |      |  |

3. Inside the ZippyFin installation directory, find and open the data folder.

4. Locate the subfolder for the company you want to share.

5. Right-click on the company's folder and select Send to > Compressed (zipped) folder. A zip file will be created in the same directory.

6. Email the zip folder to us on support@zippyfin.io